# NAVODILA ZA UPORABO SAMOPOSTREŽNEGA TERMINALA [aplikacija **SITerm**]

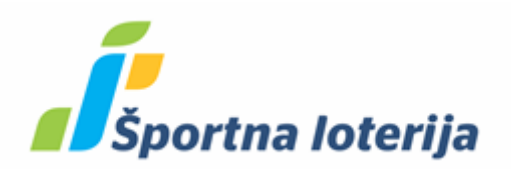

Januar\_2023

| AKCIJE V APLIKACIJI                                 |    |
|-----------------------------------------------------|----|
| PRIJAVA PRODAJALCA                                  |    |
| ZAKLJUČEK BLAGAJNE                                  | 4  |
| PREGLED ZAKLJUČKOV                                  | 6  |
| PRODAJA PO ZAKLJUČKIH                               | 7  |
| PRODAJA PO DNEVIH                                   | 8  |
| NASTAVITVE EKRANA                                   | 10 |
| KALIBRACIJA EKRANA                                  | 10 |
| TEST TISKALNIKA                                     | 10 |
| PONOVNI ZAGON SISTEMA                               | 10 |
| UGASNI TERMINAL                                     | 10 |
| PREGLED OBVESTIL                                    | 10 |
| PREVERJANJE POLNOLETNOSTI IN TISKANJE ENKRATNE KODE | 12 |
| POSTOPEK POTRDITVE POLNOLETNOSTI NA TERMINALU       | 12 |
| TISKANJE ENKRATNE KODE NA GOTOVINSKEM TERMINALU     | 13 |
| IGRANJE NA TERMINALU                                | 15 |
| SPLOŠNE INFORMACIJE                                 | 15 |
| VRSTE VPLAČIL                                       | 15 |
| IZPLAČILO S TERMINALA                               | 15 |
| VRSTE IZPLAČIL                                      | 15 |
| PRIJAVA NA TERMINAL                                 | 15 |
| VPLAČILO Z GOTOVINO – GOTOVINSKI RAČUN              | 15 |
| PRIJAVA PREKO VPLAČILNEGA LISTKA                    |    |
| PRIJAVA Z NAKAZILOM MBILLS                          | 17 |
| VPLAČILO PREKO REGISTRIRANEGA IGRALNEGA RAČUNA      |    |

# AKCIJE V APLIKACIJI

Pri prijavi prodajalca v terminal izberemo najprej zelen gumb PRIJAVA ALI POLOG GOTOVINE v desnem zgornjem kotu ekrana ter nato možnost PRIJAVA PRODAJALCA.

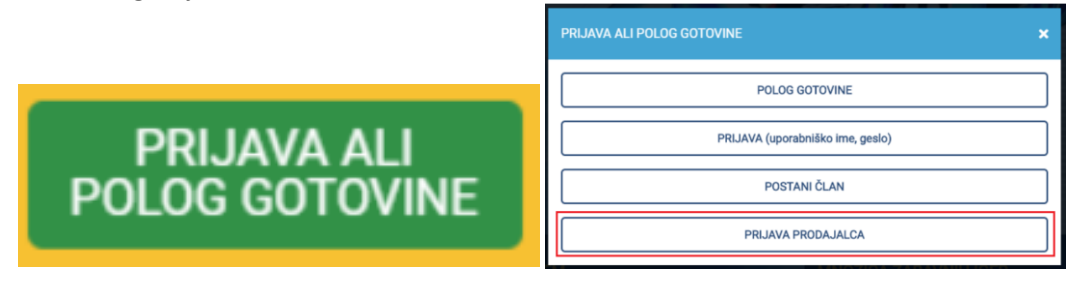

Na naslednjem koraku se pojavita dve možnosti:

- Prijava prodajalca

Na tem pregledu prodajalec ureja administracijo terminala: zaključuje blagajno, pregleduje stanje blagajne, zaključke, spremlja obvestila, ugasne terminal,...

- Preverjanje polnoletnosti

na tem pregledu prodajalec natisne enkratne kode za prijavo na terminal ali pa potrdi polnoletnost uporabnika (telefonsko številko)

| PRIJAVA PRODAJALCA        | × |
|---------------------------|---|
| PRIJAVA PRODAJALCA        |   |
| PREVERJANJE POLNOLETNOSTI |   |

# **PRIJAVA PRODAJALCA**

Po izbiri opcije PRIJAVA PRODAJALCA in prijavi z uporabniškim imenom ter geslom se prodajalcu prikaže menu s storitvami.

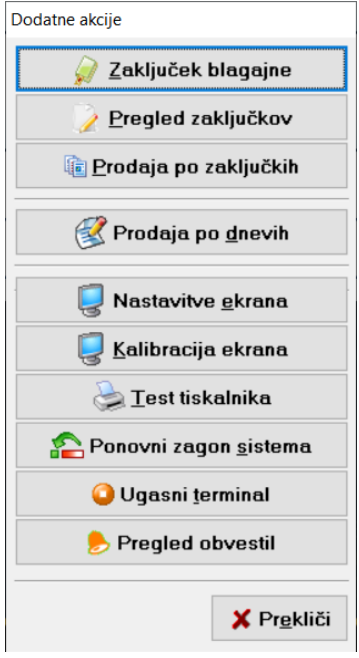

## ZAKLJUČEK BLAGAJNE

Ob koncu poslovanja ali ob koncu izmene se naredi zaključek blagajne.

| Dodatne akcije                    |
|-----------------------------------|
| 🖉 Zaključek blagajne              |
| 🔰 <u>P</u> regled zaključkov      |
| iii <u>P</u> rodaja po zaključkih |

Odpremo vrata terminala, ven vzamemo denar ter ga preštejemo in zapremo vrata. Na ekranu se nam odpre okno »Dodatne akcije«, kjer izberemo »**Zaključek blagajne**«.

Prikaže se okno, kjer v prvi vrstici prikazano zadnje zaključeno stanje (praviloma mora biti to 0,00 EUR, da se lažje kontrolira prejeti denar).

Nato so v zgornjem delu zabeleženi vsi prejemki in pologi gotovine (**Skupni znesek prejemkov**), v spodnjem oknu pa seznam izdatkov, za katere se je porabil denar (**Skupni znesek izdatkov**).

V polju »Trenutno stanje« je napisan znesek denarja, ki ga mora vsebovati terminal.

## POSTOPEK ZAKLJUČKA:

- 1. Najprej izberemo gumb »**Izprazni blagajno**« (v spodnjem levem kotu) in potrdimo. S tem se postavka Trenutno stanje inicializira na 0€.
- 2. Nato izberemo gumb »Zaključek« in s potrditvijo zaključimo blagajno.
- Zaključek blagajne si potem z izbiro gumba »Izpis« natisnemo na papir. Na zaključku blagajne sta na vrhu navedena tudi številka blagajne (če je več blagajn) in številka zaključka, s katerim imate omogočeno lažjo evidenco nad poslovanjem. Na dnu natisnjenega zaključka je natisnjena QR koda, kjer lahko skenira in avtomatsko prebere podatke o Izdaji in Saldaciji gotovine, ki jih mora vnesti v program.
- 4. Na koncu preverimo dejansko stanje gotovine, ki smo jo vzeli iz terminala, katera mora ustrezati stanju pri postavki » **291 Izdaja gotovine**« na Zaključku (če zadnje zaključeno stanje ni bilo na 0,00 EUR in ste gotovino vmes vzeli ven, potem se ti dve stanji ne bosta ujemali).

| 🖗 Zakijučevanje blagajne.     |      |             |         |
|-------------------------------|------|-------------|---------|
| Zadnje zaključeno stanje      | Γ    |             | 0,00    |
| Skupni znesek prejemkov       | Γ    |             | 56,06   |
| 110 Vplačila stav             | 01   | 2,00        | 3,50 🔷  |
| 114 VPLAČILA PETICE           | 06   | 5,00        | 15,00   |
| 114 VPLAČILA PETICE           | 21   | 3,00        | 3,00    |
| 145 Vplačila Gotovinski račun | 0.10 | 2,00        | 0,20    |
| 145 Vplačila Gotovinski račun | 0.20 | 1,00        | 0,20    |
| 145 Vplačila Gotovinski račun | 0.50 | 1,00        | 0,50 🚽  |
| Skupni znesek izdatkov        | Γ    |             | 23,16   |
| 293 Saldacija gotovine        | 01   | 2,00        | 3,50    |
| 293 Saldacija gotovine        | 06   | 5,00        | 15,00   |
| 293 Saldacija gotovine        | 18   | 1,00        | 1,66    |
| 293 Saldacija gotovine        | 21   | 3,00        | 3,00    |
|                               |      |             |         |
| Trenutno stanje               | Γ    |             | 32,90   |
| Ostala izplačila / vplačila   |      |             |         |
|                               |      |             |         |
| 🙀 Izprazni blagajno           |      | 🕎 Zaključek | 📱 Zapri |
| 1.                            |      | 2.          |         |

| Sportna loter<br>Dunajska cesta 22                                                                    | <b>rtna</b><br>- <b>ija</b><br>ijad.d.<br>g. Ljubljar | na                                               |
|----------------------------------------------------------------------------------------------------|-------------------------------------------------------|--------------------------------------------------|
| PREGLED ZA<br>BLAGA                                                                                   | Ključ<br>Jne                                          | KA                                               |
| Prodajno mesto: TO1 Ljublja<br>Blagajna: O1<br>Št. zaključka: 1<br>Leto zaključka: 2023<br>ID: 1-2023 | na                                                    |                                                  |
| Začetno stanje:                                                                                       |                                                       | 0, 00 EUR                                        |
| Blagajniški prejemki                                                                                  |                                                       | Znesek                                           |
| Skupni znesek prejemkov:                                                                              |                                                       | 6, 40 EUR                                        |
| 110 Vplačila stav<br>118 VPLAČILA EIGRA<br>145 Gotovinski račun<br>261 Vplačila Cifra Plus            | 7<br>2<br>2<br>2                                      | 4, 00 EUR<br>0, 33 EUR<br>0, 20 EUR<br>1, 87 EUR |
| Blagajniški izdatki:                                                                                  | 3.00                                                  | Znesek                                           |
| Skupni znesek izdatkov:                                                                               |                                                       | 6, 40 EUR                                        |
| 291 Izdaja gotovine<br>293 Saldacija gotovine                                                         | 11                                                    | 0, 20 EUR<br>6, 20 EUR                           |
| Končno stanje:                                                                                        |                                                       | 0, 00 EUR                                        |
| Ostala vplačila / izplačila                                                                           | :                                                     |                                                  |
|                                                                                                    |                                                       |                                                  |

#### PREGLED ZAKLJUČKOV

Na tem pregledu lahko kontrolirate in preverite promet na blagajnah po posameznih zaključkih.

Vnesemo obdobje, za katerega želimo narediti pregled in potrdimo.

| Obdobje od | 01.01.2019 | (B) |
|------------|------------|-----|
| Obdobje do | 19.03.2019 | 13  |
| obdobje do | 10.00.2010 |     |

Za izbrano obdobje se vam prikaže seznam posameznih zaključkov blagajn z datumom in prometom.

| Številka | Datum zaključka     | Začetno stanje | Dobro     | Breme     | Skupaj    | Končno stanje |
|----------|---------------------|----------------|-----------|-----------|-----------|---------------|
| 1        | 14.02.2019 12:36:42 | 0,00           | 7.496,72  | 210,00    | 7.286,72  | 7.286,72      |
| 2        | 14.02.2019 12:39:03 | 7.286,72       | 2,98      | 158,45    | -155,47   | 7.131,25      |
| 3        | 14.02.2019 12:40:16 | 7.131,25       | 0,00      | 131,28    | -131,28   | 6.999,97      |
| 4        | 20.02.2019 09:42:56 | 6.999,97       | 13,40     | 0,00      | 13,40     | 7.013,37      |
| 5        | 20.02.2019 09:45:20 | 7.013,37       | 7,00      | 17,85     | -10,85    | 7.002,52      |
| 6        | 21.02.2019 12:12:52 | 7.002,52       | 560,85    | 45,00     | 515,85    | 7.518,37      |
| 7        | 01.03.2019 14:37:01 | 7.518,37       | 2.327,24  | 9.307,25  | -6.980,01 | 538,36        |
| 8        | 19.03.2019 11:19:41 | 538,36         | 979,87    | 2.649,25  | -1.669,38 | -1.131,02     |
| SKUPAJ   |                     |                | 11.388,06 | 12.519,08 | -1.131,02 |               |
|          |                     |                |           |           |           |               |
|          |                     |                |           |           |           |               |

Z izbiro gumba »Izpis« se številke in datumi zaključkov izpišejo na tiskalnik.

|       | Sportme Toterije d.d.<br>Sunsjeke cesta 22. Ljubljene |
|-------|-------------------------------------------------------|
| Prode | REGLED ZAKLJUČKOV<br>BLAGAJNE                         |
| lit.  | De de: 01.01.2019 do: 19.03.2019<br>Detue zekliučke   |
| 1     | 14.02.2019 12:36:42<br>14.02.2019 12:39:03            |

S klikom na posamezen zaključek se prikaže celoten promet , ki je bil opravljen od prejšnjega do tega zaključka blagajne.

| Pregled z | aključka blagajne      |    |             | ×          |
|-----------|------------------------|----|-------------|------------|
| Začet     | no stanje              |    |             | 7518,37    |
| Skupr     | ni znesek prejemkov    |    |             | 2.327,24   |
| 110       | Vplačila stav          | 01 | 5,00        | 9,30 ^     |
| 124       | Vplačilo TOTO GOL      | 23 | 1,00        | 1,00       |
| 149       | VPLAČILA eRAČUN        | 49 | 13,00       | 320,00     |
| 340       | Vplačila Colossus      | 34 | 27,00       | 1.996,94 v |
| Skupr     | ni znesek izdatkov     |    |             | 9.307,25   |
| 249       | IZPLAČILA eRAČUN       | 49 | 2,00        | 737,70     |
| 291       | Izdaja gotovine        | 91 | 1,00        | 8.000,00   |
| 341       | Izplačila Colossus     | 34 | 2,00        | 569,55     |
| Konči     | no stanje              |    |             | 538,36     |
| Ostal     | a izplačila / vplačila |    |             |            |
|           |                        |    |             |            |
|           |                        |    |             |            |
|           |                        |    |             |            |
|           |                        |    | 👌 Iznis     | Zapri      |
|           |                        |    | Alley years |            |

Z gumbom Izpis se nam na tiskalnik izpiše pregled izbranega zaključka blagajne.

#### PRODAJA PO ZAKLJUČKIH

Na tem pregledu lahko kontrolirate in preverite promet na blagajnah v določenem obdobju za večih zaključkih skupaj.

Vnesemo obdobje, za katerega želimo narediti pregled in potrdimo.

| Obdobje pregleda | ×                          |
|------------------|----------------------------|
| Obdobje od       | <mark>01</mark> .01.2019 😰 |
| Obdobje do       | 19.03.2019 😰               |
|                  |                            |
|                  | 🗸 V redu 🔀 Prekliči        |

Prikaže se vam celoten promet , ki je bil opravljen v zaključkih v izbranem obdobju.

| Pregled z | raključka blagajne     |    |          | ×          |
|-----------|------------------------|----|----------|------------|
| Začet     | no stanje              |    |          | 7518,37    |
| Skupi     | ni znesek prejemkov    |    |          | 2.327,24   |
| 110       | Vplačila stav          | 01 | 5,00     | 9,30 ^     |
| 124       | Vplačilo TOTO GOL      | 23 | 1,00     | 1,00       |
| 149       | VPLAČILA eRAČUN        | 49 | 13,00    | 320,00     |
| 340       | Vplačila Colossus      | 34 | 27,00    | 1.996,94 v |
| Skupi     | ni znesek izdatkov     |    |          | 9.307,25   |
| 249       | IZPLAČILA eRAČUN       | 49 | 2,00     | 737,70     |
| 291       | Izdaja gotovine        | 91 | 1,00     | 8.000,00   |
| 341       | Izplačila Colossus     | 34 | 2,00     | 569,55     |
| Konč      | no stanje              |    |          | 538,36     |
| Ostal     | a izplačila / vplačila |    |          |            |
|           |                        |    |          |            |
|           |                        |    |          |            |
|           |                        |    |          |            |
|           |                        |    | <b>.</b> |            |
|           |                        |    | 📚 Izpis  | Zapri      |

Z izbiro gumba »Izpis«, si pregled prodaje lahko natisnemo.

#### PRODAJA PO DNEVIH

Pregled prodaje po dnevih je izpis, ki ga uporabimo tudi za kontrolo prometa po posameznih igrah tako za vplačila kot za izplačila.

Vnesemo obdobje, za katerega želimo narediti pregled in potrdimo. Z izbiro gumba »**Lastna blagajna**« se naredi izpis prometa po posameznih blagajnah.

| Obdobje pregleda |                        | ×          |
|------------------|------------------------|------------|
| Obdobje od       | <mark>16</mark> .07.20 | 20 😰       |
| Obdobje do       | 23.07.20               | 20 😰       |
| Lastna blagajna  |                        |            |
|                  |                        |            |
|                  | 🗸 V redu               | 🗙 Prekliči |

| Pregled     | l prodaj         | e za obdobje                                |  |         | ×       |
|-------------|------------------|---------------------------------------------|--|---------|---------|
| Obd<br>Blag | obje :<br>ajna : | od 16.07.2020 do 23.07.2020<br>Vse blagajne |  |         |         |
| Skup        | ni zne           | esek prejemkov                              |  |         | 420,83  |
| 01          | 1                | Športna sta∨a                               |  | 27,00   | 67,27 ^ |
| 15          | 1                | Druge stave                                 |  | 19,00   | 19,01   |
| 20          | 1                | Gol napoved                                 |  | 2,00    | 41,60   |
| 23          | 1                | Toto gol                                    |  | 3,00    | 55,00   |
| 24          | 1                | Napoved 12                                  |  | 2,00    | 25,00   |
| 26          | 1                | Cifra Plus                                  |  | 12,00   | 73,15   |
| 31          | 1                | Konjske dirke                               |  | 2,00    | 19,80 🤘 |
|             |                  |                                             |  | 7.00    | 100.00  |
| Skup        | oni zne          | esek izdatkov                               |  |         | 944,25  |
| 01          | 1                | Športna stava                               |  | 2,00    | 929,25  |
| 49          | 1                | Vpl./lzp. eRačun                            |  | 1,00    | 15,00   |
|             |                  |                                             |  |         |         |
|             |                  |                                             |  |         |         |
|             |                  |                                             |  |         |         |
|             |                  |                                             |  |         |         |
|             |                  |                                             |  |         |         |
| Stanj       | je v ol          | bdobju                                      |  |         | -523,42 |
|             |                  |                                             |  |         |         |
|             |                  |                                             |  | 📚 Izpis | 🗧 Zapri |

Z gumbom IZPIS se nam na tiskalnik izpiše pregled prodaje za izbrano obdobje

| Sportna loterija<br>Sportna loterija d.d.<br>Dunajska ceste 22. Ljubljena |                                                                    |             |             |  |  |  |
|---------------------------------------------------------------------------|--------------------------------------------------------------------|-------------|-------------|--|--|--|
|                                                                           | PRO                                                                | DAJA        |             |  |  |  |
|                                                                           | od 14.07.2020                                                      | do 21.07.3  | 2020        |  |  |  |
| Datum<br>Proda<br>Blaga                                                   | izpisa: 21.07.2020 1<br>ino mesto: TST Ljublj<br>ina: Use blagajne | 5:13<br>ana |             |  |  |  |
| 11638                                                                     | 10,1                                                               |             | Znesek      |  |  |  |
| Skupn                                                                     | i znesek prejenkov:                                                |             | 320,83 EU   |  |  |  |
| 01<br>15                                                                  | Sportna stava<br>Druga stave                                       | 27          | 67.27 EU    |  |  |  |
| 20<br>23                                                                  | Gol napoved<br>Toto gol                                            | 2           | 41,60 EU    |  |  |  |
| 24<br>26                                                                  | Napoved 12<br>Cifra Plus                                           | 2           | 25,00 EU    |  |  |  |
| 31<br>49                                                                  | Koniske dirke<br>Vpl./Izp. eRačun                                  | 2 2         | 19,80 EU    |  |  |  |
| Izdatk                                                                    | i                                                                  |             | Znesek      |  |  |  |
| Skupni                                                                    | znesek izdatkov:                                                   |             | 944,25 EUR  |  |  |  |
| )1                                                                        | Sportna stava                                                      | 2           | 929,25 EUR  |  |  |  |
| itania                                                                    | u abdabiu:                                                         | 1           | 15,00 EUR   |  |  |  |
| 101110                                                                    | v nndnn]n:                                                         |             | -523,42 EUR |  |  |  |

#### NASTAVITVE EKRANA

Aplikacija, ki se odpre z izbiro tega gumba, omogoča nastavljanje ekrana (sprememba ločljivosti ter ostalih nastavitev).

**<u>OPOMBA</u>**: Omenjene akcije ne izvajate sami in jo po potrebi nastavi prodajni zastopnik.

#### KALIBRACIJA EKRANA

Na novih terminalih akcija »kalibracija ekrana« ni potrebna in ni funkcionalna.

#### **TEST TISKALNIKA**

Z omenjeno akcijo lahko preverite delovanje tiskalnika v terminalu – po izbiri tega gumba se na tiskalniku izpiše testni listek.

#### **PONOVNI ZAGON SISTEMA**

Akcija ponovno zažene terminal.

#### **UGASNI TERMINAL**

Akcija ugasne terminal.

#### PREGLED OBVESTIL

V tem pregledu se vam prikažejo obvestila, katera prejmete s stari Športne loterije in s katerimi morate biti seznanjeni.

| STA     | Datum sporočila  | Datum prikaza | Naziv               | Sporočilo ^            | B Ogled |
|---------|------------------|---------------|---------------------|------------------------|---------|
| $\odot$ | 04.10.2017 11:25 |               | Spremembe pravil    | V priponki prilagamo i |         |
| 0       | 04.10.2017 11:22 |               | Nova napovedna igra | Prirejamo novo napov   | C 0     |
|         |                  |               |                     |                        |         |
|         |                  |               |                     |                        |         |
|         |                  |               |                     | E                      | 🔯 Sel   |
|         |                  |               |                     |                        |         |
|         |                  |               |                     |                        |         |
|         |                  |               |                     |                        |         |
|         |                  |               |                     |                        |         |
|         |                  |               |                     |                        |         |
|         |                  |               |                     |                        |         |
|         |                  |               |                     |                        |         |
|         |                  |               |                     |                        |         |
|         |                  |               |                     |                        |         |
|         |                  |               |                     |                        |         |
|         |                  |               |                     |                        |         |
|         |                  |               |                     | -                      |         |
|         |                  |               |                     | F                      |         |

Sporočila so lahko v tekstovni obliki, lahko pa poleg tega vsebujejo tudi priponko z dokumentom. V kolikor dokument vsebuje priponko, to vidite povsem levo v prikazu, kjer je znak za priložen dokument.

|   | STA | Datum sporočila  | Datum prikaza | Naziv               | Sporočilo            |   |
|---|-----|------------------|---------------|---------------------|----------------------|---|
| Þ | Ø   | 04.10.2017 11:25 |               | Spremembe pravil    | V priponki prilagamo | r |
| 1 | 0   | 04.10.2017 11:22 |               | Nova napovedna igra | Prirejamo novo napov | 1 |

Prejmete lahko tudi več različnih tipov sporočil

- Sporočila, ki ne zahtevajo potrditve o branju
- Sporočila, ki zahtevajo enkratno potrditev o branju
- Sporočila, ki zahtevajo potrditev od vsakega uporabnika, ki uporablja stavnico

Ko prejmete sporočilo ga pogledate tako, da ga označite in na desni izberete gumb »**Ogled sporočila**«. Prikaže se vam vsebina in morebitna priponka. V primeru, da sporočilo zahteva potrditev o branju, potem morate spodaj to ustrezno označiti in nato izberete »V redu«.

| Pregled sporoči                | Pregled sporočila                                    |                             |  |  |  |  |
|--------------------------------|------------------------------------------------------|-----------------------------|--|--|--|--|
| Sporočilo<br>Datum<br>Naziv    | 201739078<br>04.10.2017 11:22:0<br>Nova napovedna ig | )0<br>jra                   |  |  |  |  |
| Prirejamo nov<br>Športna Loter | vo napovedno igro Top (<br>ija                       |                             |  |  |  |  |
| 🗵 Prebral                      | sem obvestilo in sem                                 | seznanjen z njegovo vsebino |  |  |  |  |
| 🕒 Natisni                      |                                                      | 🗸 V redu 🔀 Kasneje          |  |  |  |  |

V osnovnem pregledu sporočil se vam nato pri prebranem sporočilu status obarva v zeleno ter zapiše datum prikaza.

|   |   | STA     | Datum sporočila  | Datum prikaza    | Naziv               | Sporočilo            |    |
|---|---|---------|------------------|------------------|---------------------|----------------------|----|
|   | Ð | $\odot$ | 04.10.2017 11:25 |                  | Spremembe pravil    | V priponki prilagamo | I. |
| ► |   | 9       | 04.10.2017 11:22 | 04.10.2017 12:14 | Nova napovedna igra | Prirejamo novo napov | 1  |
|   |   |         |                  |                  |                     |                      | -  |

Če sporočilo vsebuje priponko, se vam le ta prikaže na desni strani v glavi sporočila. S klikom nanjo se vam odpre priložen dokument v PDF obliki.

| Pregled sporočil                        | a                                                                            | ×                 |
|-----------------------------------------|------------------------------------------------------------------------------|-------------------|
| Sporočilo<br>Datum<br>Naziv<br>Priponka | 201739079<br>04.10.2017 11:25:00<br>Spremembe pravil<br>spremembe pravil.pdf | Ø Odpri           |
| V priponki pril                         | agamo nova pravila za igro stave                                             |                   |
|                                         |                                                                              |                   |
|                                         |                                                                              |                   |
|                                         |                                                                              |                   |
|                                         |                                                                              |                   |
|                                         |                                                                              |                   |
|                                         |                                                                              |                   |
| 🕒 Natisni                               | [                                                                            | V redu X Prekliči |

# PREVERJANJE POLNOLETNOSTI IN TISKANJE ENKRATNE KODE

Preverjanje polnoletnosti ob prijavi se zahteva od vseh uporabnikov preden:

- v terminal vstavijo gotovino,
- se prijavijo preko gotovinskega računa ali
- se prijavijo preko vplačilnega listka ali telefonske številke.

Preverjanje polnoletnosti **ni potrebno** za uporabnike, ki imajo na e-stave.com odprt igralni račun in tam vpisano telefonsko številko. Registrirani uporabniki so že potrjeni kot polnoletni in se lahko na terminal prijavijo s svojo mobilno številko.

Prav tako preverjanje polnoletnosti **ni potrebno** za uporabnike, ki terminal uporabljajo samo za sestavo stavnih listkov in košaric.

#### POSTOPEK POTRDITVE POLNOLETNOSTI NA TERMINALU

- Uporabnik pride do prodajalca in pove, da želi potrditi polnoletnost zaradi igranja na samopostrežnem terminalu.
- Prodajalec stopi do samopostrežnega terminala in izbere gumb PRIJAVA ALI POLOG GOTOVINE

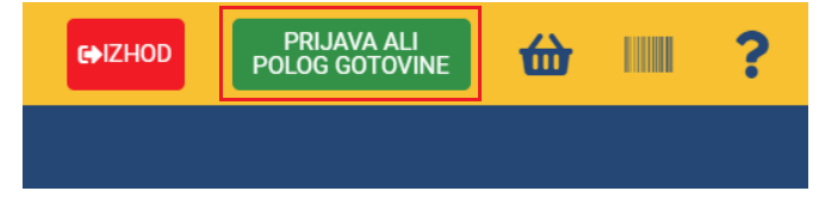

nato pa izbere opcijo PRIJAVA PRODAJALCA ter zatem PREVERJANJE POLNOLETNOSTI.

| PRIJAVA ALI POLOG GOTOVINE       | × |                           |
|----------------------------------|---|---------------------------|
| POLOG GOTOVINE                   |   |                           |
| PRIJAVA (uporabniško ime, geslo) | ] | PRIJAVA PRODAJALCA        |
| POSTANI ČLAN                     |   | PRIJAVA PRODAJALCA        |
| PRIJAVA PRODAJALCA               | ] | PREVERJANJE POLNOLETNOSTI |

- Prikaže se okno za prijavo prodajalca, **kjer vpiše in potrdi svoje uporabniško ime in geslo**, ki ga uporablja za dostop do administracije terminala.

| PRIJAVA PRODAJALCA | × |
|--------------------|---|
| UPORABNIŠKO IME    | 0 |
| GESLO              | Θ |
| POTRDI             |   |

 Po uspešni potrditvi se na zaslonu prikaže okno, kamor prodajalec vpiše uporabnikovo mobilno številko ter nato izbere gumb POŠLJI POTRDITVENO KODO.
Uporabnik preko SMS-a dobi 5-mestno potrditveno kodo, katero pove prodajalcu, in jo le ta nato vpišite v polje »POTRDITVENA KODA«. Vnos podatkov se potrdi z gumbom »POTRDI«.

| PREVERJANJE POLNOLETNOSTI                                                                                                    | × |  |  |  |
|----------------------------------------------------------------------------------------------------|---|--|--|--|
| Preverite polnoletnost igralca, vpišite njegovo mobilno številko in pritisnite gumb »Pošlji potrditveno kodo«. Igralec bo preko SMS<br>prejel potrditveno kodo, ki jo vpišite v spodnje polje in potrdite.<br>MOBILNA ŠTEVILKA |   |  |  |  |
| POŠLJI POTRDITVENO KODO                                                                                                    |   |  |  |  |
| Vpišite potrditveno kodo, ki jo je uporabnik prejel preko SMS sporočila.<br>POTRDITVENA KODA                                                                                                    |   |  |  |  |
| PREKLIČI POTRDI                                                                                                    |   |  |  |  |
| NATISNI KODO ZA ENKRATNO PRIJAVO                                                                                                    |   |  |  |  |

- V primeru, da je potrditev uspešna, se na zaslonu pojavi sporočilo. S tem je preverjanje polnoletnosti uspešno zaključeno in uporabnik se sedaj lahko samostojno, ob vpisu svoje mobilne številke, prijavi na samopostrežni terminal.
- V primeru zavrnitve potrditve se izpiše vzrok, zakaj preverjanje ni bilo uspešno (telefonska številka je že preverjena ali telefonsko številko uporablja registriran igralec – v obeh primerih preverjanje polnoletnosti ni več potrebno).

#### TISKANJE ENKRATNE KODE NA GOTOVINSKEM TERMINALU

V primeru, ko uporabnik ne razpolaga z mobilnim telefonom in se posledično ne more prijaviti na terminal ali pa (izjemoma) ne želi potrditi svoje telefonske številke za polnoletnost, potem ima prodajalec možnost, da po preverbi polnoletnosti uporabnika na samopostrežnem terminalu natisne 13-mestno kodo za enkratno prijavo na terminal.

#### POSTOPEK TISKANJA ENKRATNIH KOD:

- Prodajalec stopi do samopostrežnega terminala in izbere gumb PRIJAVA ALI POLOG GOTOVINE

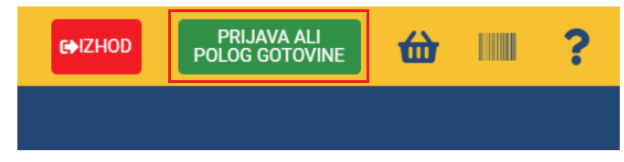

#### Nato pa izbere opcijo PRIJAVA PRODAJALCA ter zatem PREVERJANJE POLNOLETNOSTI.

| PRIJAVA ALI POLOG GOTOVINE X     |                           |
|----------------------------------|---------------------------|
| POLOG GOTOVINE                   |                           |
| PRIJAVA (uporabniško ime, gesio) | PRIJAVA PRODAJALCA 🗙      |
| POSTANI ČLAN                     | PRIJAVA PRODAJALCA        |
| PRIJAVA PRODAJALCA               | PREVERJANJE POLNOLETNOSTI |

- Prikaže se okno za prijavo prodajalca, kjer vpiše in potrdi svoje uporabniško ime in geslo, ki ga uporablja za dostop do administracije terminala.

| PRIJAVA PRODAJALCA |   |
|--------------------|---|
| UPORABNIŠKO IME    | Ø |
| GESLO              | ٥ |
| POTRDI             |   |
|                    |   |

 Po uspešni potrditvi se na zaslonu prikaže okno, kjer prodajalec izbere spodnji gumb »NATISNI KODO ZA ENKRATNO PRIJAVO«.

| PREVERJANJE POLNOLETNOSTI                                                                                                    | ×                                                               |  |  |  |
|----------------------------------------------------------------------------------------------------|-----------------------------------------------------------------|--|--|--|
| Preverite polnoletnost igrałca, vpišite njegovo mobilno številko in j<br>prejel potrditveno kodo, ki jo vpišite v spodnje polje in potrdite.<br>MOBILNA ŠTEVILKA | oritisnite gumb «Pošlji potrditveno kodo«. Igralec bo preko SMS |  |  |  |
| POŠLJI POTRDITVENO KODO                                                                                                    |                                                                 |  |  |  |
| Vpišite potrditveno kodo, ki jo je uporabnik prejel preko SMS<br>POTRDITVENA KODA                                                                                | sporočila.                                                      |  |  |  |
| PREKLIČI                                                                                                    | POTRDI                                                          |  |  |  |
| NATISNI KODO ZA ENKRATNO PRIJAVO                                                                                                    |                                                                 |  |  |  |

Na naslednjem oknu prodajalec izbere, koliko kod želi natisniti »na zalogo« (1, 5 ali 10) in potrdi.
Na tiskalniku terminala se izpiše želeno število listkov s kodo za enkratno prijavo. Uporabniku nato izroči en listek s kodo za enkratno prijavo.

| NATISNI KODO ZA ENKRATNO PRIJAVO | ×      |
|----------------------------------|--------|
| ŠTEVILO KOD                      | 1      |
| PREKLIČI                         | POTRDI |

#### **POZOR:**

- Koda za enkratno prijavo je veljavna 30 minut od prve uporabe.
- Veljavnost uporabe natisnjene kode, ki še ni uporabljena, je do 24:00 ure tretjega dneva, šteto od dneva, ko je bila natisnjena.
- Enkratna koda je veljavna za uporabo samo na prodajnem mestu, kjer je bila natisnjena.

# **IGRANJE NA TERMINALU**

# SPLOŠNE INFORMACIJE

# VRSTE VPLAČIL

Na terminal se lahko dobroimetje vplača z:

- gotovino
- vplačilnim listkom
- elektronsko denarnico mBills
- VALU-moneto

Terminal se lahko uporablja tudi če uporabnik ni prijavljen – v tem primeru lahko sestavi košarico z listki, ki jo lahko vplača na blagajni ali pa po prijavi na samem terminalu.

Prijavljen igralec (vse vrste prijav) ima na zaslonu ves čas na voljo podatek o stanju na njegovem računu.

# IZPLAČILO S TERMINALA

Pri igranju na terminalu se lahko naredit zahtevek za izplačilo, ki lahko vsebuje

- vse prejete dobitke
- neporabljena sredstva položene gotovine

Ostala neporabljena sredstva nakazil ni možno izplačati in jih je potrebno porabiti za igranje iger.

#### VRSTE IZPLAČIL

- izplačilni listek (denar se prevzame na blagajni)
- elektronska denarnica mBills
- TRR (za registrirane igralce)

#### SAMODEJNA ODJAVA S TERMINALA

V primeru, da se po prijavi na terminalu v času 60 sekund ne izvede nobena akcija, terminal uporabnika samodejno (po predhodnem opozorilu) odjavi.

# **PRIJAVA NA TERMINAL**

## VPLAČILO Z GOTOVINO – GOTOVINSKI RAČUN

Igralcu se po vnosu denarja v terminal izpiše »Gotovinski račun«.

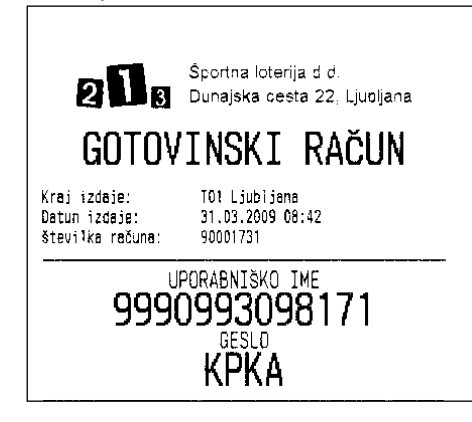

Na tem računu ima igralec ob pričetku igranja ves vplačan denar. Kadarkoli med igranjem lahko igralec dopolni gotovinski račun z novimi sredstvi in za to uporabi enega izmed načinov vplačil.

Za vplačila v igre: Stave, napovedne igre, Cifra plus, Top 6 in Top 5 se mu izpišejo listki, za nakup Eiger in virtualnih športov pa se vplačila in morebitni dobitki prištevajo na račun.

Če se igralec odjavi s terminala (oz je bil odjavljen), se lahko z gotovinskim računom prijavi na terminal tako, da izbere možnost PRIJAVA → UPORABNIK, kjer vpiše uporabniško ime ter geslo, ki sta natisnjena na Gotovinskem računu.

#### IZPLAČILO Z GOTOVINSKEGA RAČUNA

Igralec si lahko kadarkoli deloma ali v celoti naredi zahtevek za izplačilo z gotovinskega računa. Izplača si lahko sredstva iz naslova dobitkov in vstavljene gotovine. Ostala nakazana sredstva, ki niso bila porabljena za igranje, niso izplačljiva.

Izplačilo naredi tako, da si natisne izplačilni listek in denar potem dvigne na blagajni, ali pa si izplačilo naredi v elektronsko denarnico mBills (min 5,00€).

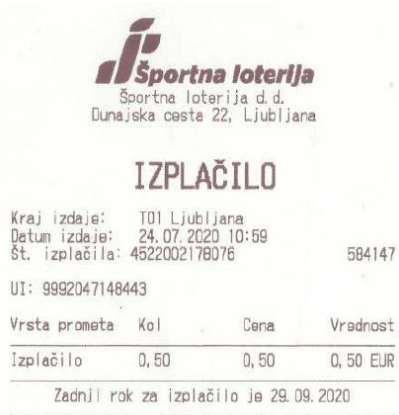

Gotovinski račun igralec hrani toliko časa, dokler ima na njem denar.

#### PRIJAVA PREKO VPLAČILNEGA LISTKA

Igralec se na terminalu prijavi s kodo, izpisano na vplačilnem listku (Izbere Prijava→Vplačilni listek).

| Prodeino mesto:<br>Detum: 10.11.201   | IST Ljubljana<br>5. Ura: 10:11                   |                                         |
|---------------------------------------|--------------------------------------------------|-----------------------------------------|
| Stevilka uplačila<br>Znasak uplačila: | 8: 4911505158737<br>50,00 EUR                    | 45206                                   |
|                                       |                                                  |                                         |
| Zgornjo kodo leh<br>konto eli pa se   | ko uporabite za nakazi<br>z njo prijavite in igr | a<br>ilo sredstav na<br>rate na stavnen |

Na zaslonu se mu prikažejo sredstva, ki jih vsebuje vplačilni listek. Kadarkoli med igranjem lahko igralec dopolni račun z novimi sredstvi in za to uporabi enega izmed načinov vplačil.

Sredstva, ki jih porabi za vplačilo v igre se mu odštevajo iz računa, vsi dobitki v vseh igrah pa se mu prištevajo na račun (za nobeno vplačilo ne dobi izpisanega listka).

Če se igralec odjavi s terminala (oz je bil odjavljen), se lahko s kodo vplačilnega listka enostavno prijavi na enak način kot prvič.

#### IZPLAČILO Z VPLAČILNEGA LISTKA

Igralec si lahko kadarkoli deloma ali v celoti naredi zahtevek za izplačilo dobitkov z vplačilnega listka. Izplača si lahko sredstva iz naslova dobitkov. Ostala nakazana sredstva, ki niso bila porabljena za igranje, niso izplačljiva.

Pri zahtevi za izplačilo si lahko naredi izplačilni listek, in denar na podlagi listka dvigne na blagajni. Izplačilo pa je mogoče tudi direktno v elektronsko denarnico mBills (min 5,00€).

| š<br>Duna.                                                                                    | <b>Sporta</b><br>portna lot<br>iska cesta | <b>na loterij</b><br>erija d.d.<br>22, Ljubljar | <b>9</b><br>14 |
|-----------------------------------------------------------------------------------------------|-------------------------------------------|-------------------------------------------------|----------------|
|                                                                                               | IZPLA                                     | ČIL <b>O</b>                                    |                |
| Kraj izdaje: T01 Ljubljana<br>Datum izdaje: 24.07.2020 13:07<br>Št. jizplačila: 4922000186729 |                                           |                                                 | 102952         |
| UI: 49120049314                                                                               | 194                                       |                                                 |                |
| Vrsta prometa                                                                                 | Kal                                       | Cena                                            | Vrednost       |
| Izplačilo                                                                                     | 2,00                                      | 2,00                                            | 2, 00 EUR      |
| Zadnji ro                                                                                     | k za izpla                                | čilo je 29.0                                    | 9. 2020        |

Vplačilni listek igralec hrani toliko časa, dokler ima na njemu denar.

#### PRIJAVA Z NAKAZILOM MBILLS

Za vse, ki na telefonu uporabljate e-denarnico mBills je možnost prijave tudi preko mBills nakazila. V meniju izberite možnost PRIJAVA → MBILLS

Prikaže se vam okno, kjer morate vnesti vašo telefonsko številko, geslo (to geslo boste potrebovali za nadaljnje prijave) in varnostno kodo. Nato pritisnite gumb POŠLJI PIN, ki vam na vpisano telefonsko številko pošlje potrditveno številko, katero vpišite v spodnje polje in POTRDITE

| PRIJAVA MBILLS                                                                                            |                                                                                 | × |  |  |
|----------------------------------------------------------------------------------------------------|---------------------------------------------------------------------------------|---|--|--|
| MOBILNA ŠTEVILKA                                                                                          |                                                                                 |   |  |  |
| GESLO                                                                                                    |                                                                                 |   |  |  |
| VARNOSTNA KODA                                                                                            |                                                                                 |   |  |  |
| Vpisano varnostno kodo boste potrebovali v prime<br>Izberite kodo, ki si jo boste lahko zapomnili. Dolžin | ru pozabljenega gesla oz. reševanja reklamacij.<br>a kođe je minimalno 2 znaka. |   |  |  |
| POŠLJI PIN                                                                                                |                                                                                 |   |  |  |
| PIN                                                                                                    |                                                                                 |   |  |  |
| PREKLIČI                                                                                                  | POTRDI                                                                          |   |  |  |

Po uspešni prijavi se vam prikaže polje, kjer vpišete znesek za nakazilo, nakar se vam kreira QR koda, katero poskenirate s svojo aplikacijo mBills in tako naložite denar na ustvarjen račun.

Uporabniško ime vašega računa je vaša **telefonska številka**, geslo pa je enako geslu, ki ste ga navedli pri zgornji registraciji.

Če se igralec odjavi s terminala (oz je bil odjavljen), se lahko s telefonsko številko in geslom enostavno prijavi na enak način kot prvič.

Nadaljnji postopek igranja je povsem enak kot pri prijavi z vplačilnim listkom.

#### VPLAČILO PREKO REGISTRIRANEGA IGRALNEGA RAČUNA

V tem primeru se igralec prijavi na terminal s svojim uporabniškim imenom in geslom, katerega uporablja tudi na spletni strani.

Vsa vplačila in izplačila dobitkov iz iger se zabeležijo (prištevajo) na igralnem računu (igralcu se ne natisnejo listki). Na terminalu si lahko s katerokoli vplačilno metodo tudi poviša dobroimetje na svojem igralnem računu.

Izplačilo z igralnega računa je možno na igralčev TRR, preko izplačilnega listka (dvig na blagajni) ali kot nakazilo v elektronsko denarnico mBills.